## Giving to First United Methodist Church through the Church Website

The following instructions are for giving online to First United Methodist Church using a CREDIT CARD or a DEBIT CARD through the church's website using our PayPal account.

- 1. Go to the First United Methodist Church homepage: www.fumcwl.org
- 2. Click on GIVING on the black navigation bar at the top

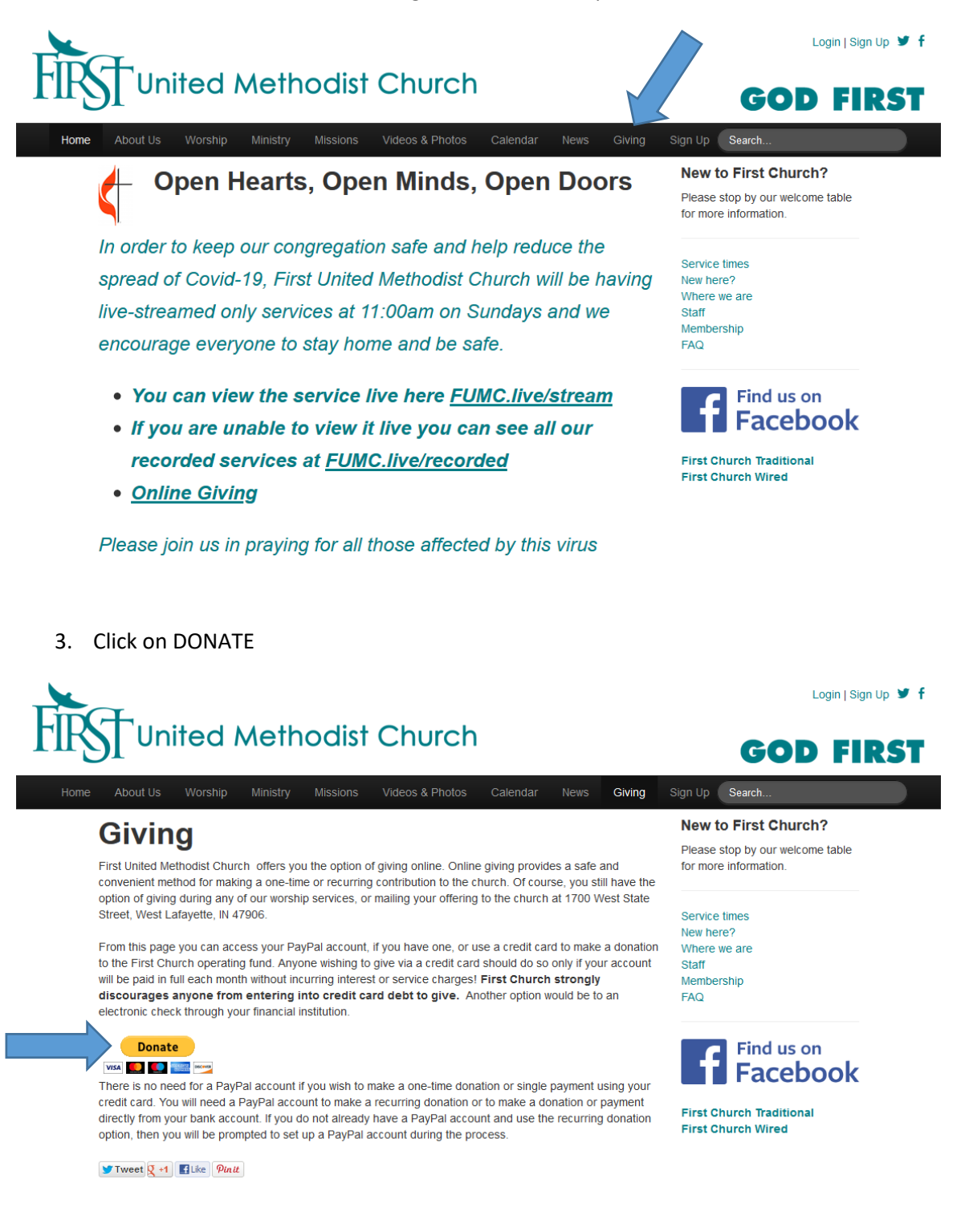

- 4. Fill in the amount you would like to give
  - a. You can check the MAKE THIS A MONTHLY DONATION box if you want the donation to happen monthly. PLEASE NOTE, this will result in a monthly charge to your credit card or debit card.
- 5. Click on DONATE WITH A DEBIT OR CREDIT CARD

|                               | P PayPal                                                                        |                                                                                                    |            |
|-------------------------------|---------------------------------------------------------------------------------|----------------------------------------------------------------------------------------------------|------------|
| DO NOT<br>you wan<br>your cre | check this box UNLESS<br>t the donation charged to<br>dit/debit card each month | Donate to<br>First United Methodist Church<br>\$0.00 Type amount you want to give<br>USD<br>Make this a monthly donation<br>Make this a monthly donation<br>Donate with PayPal<br>or<br>Donate with a Debit or Credit Card<br>Cancel and return to First United Methodist Church | nformation |
|                               | Help & Contact Security                                                         | English $\wedge$                                                                                                    |            |
|                               | ©1999-2020 PayPal, Inc. All rights reserved.   Priva                            | cy Legal Policy updates                                                                                                    |            |

- 6. Fill in your CARD INFORMATION, BILLING ADDRESS, and CONTACT INFORMATION
- 7. Click on DONATE NOW when all of the information is filled in

| PayPal               |                                                                                                    |  |
|----------------------|----------------------------------------------------------------------------------------------------|--|
|                      |                                                                                                    |  |
|                      | Donate to<br>First United Methodist Church                                                                 |  |
|                      | <sup>\$</sup> 20.00                                                                                        |  |
|                      | USD<br>Make this a monthly donation                                                                        |  |
|                      | ${\mathscr E}$ Add special instructions to the seller                                                      |  |
|                      | Have a PayPal account? Log in                                                                              |  |
|                      | Donate with a debit or credit card                                                                         |  |
|                      | Select your Country/Region VInited States                                                                  |  |
|                      | Card number                                                                                                |  |
|                      | Expires Security code                                                                                      |  |
|                      | First name Last name                                                                                       |  |
|                      | Billing Address                                                                                            |  |
|                      | Street address                                                                                             |  |
|                      | Apt., ste., bldg.                                                                                          |  |
|                      | City State ~                                                                                               |  |
|                      | ZIP code                                                                                                   |  |
|                      | Share your mailing address with First United<br>Methodist Church so they can acknowledge your<br>donation. |  |
|                      | Contact Information                                                                                        |  |
|                      | Phone type V Phone number                                                                                  |  |
|                      | Your email                                                                                                 |  |
| Click here when the  | Save this information for next time.                                                                       |  |
| information above is | Donate Now                                                                                                 |  |
|                      | Cancel and return to First United Methodist Church                                                         |  |

8. You will see a confirmation screen and get an email receipt from <u>service@paypal.com</u>